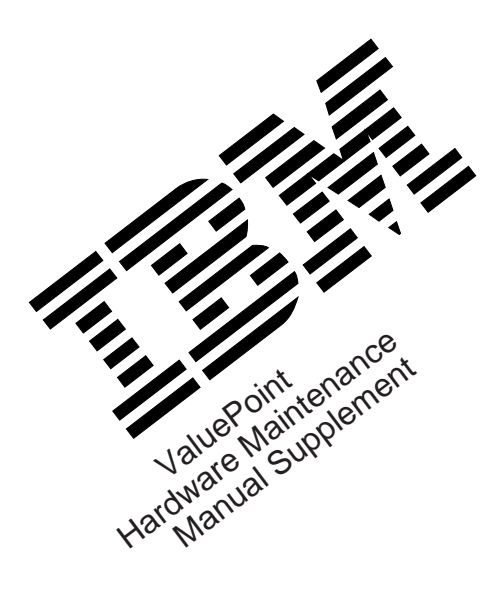

April 1994

# Types 6472, 6482, 6484, 6492, and 6494

This package contains a supplement to the IBM PS/ValuePoint *Hardware Maintenance Manual* (part number 71G5388, form number S61G-1423-01).

Insert this package in the back of the manual. (Align the pages in the manual, then press the pages into place with your fingers.)

IBM, ValuePoint, and PS/ValuePoint are trademarks of the International Business Machines Corporation.

© Copyright International Business Machines Corporation 1994. All rights reserved. Note to U.S. Government users–Documentation related to Restricted rights–Use, duplication, or disclosure is subject to restrictions set forth in the GSA ADP Schedule Contract with IBM Corp.

Part Number 83G7790 Form Number S83G-7790-00

# Model 64XX Service Information

This supplement contains a general checkout and diagnostic test procedure, a Symptom-to-FRU Index, procedures for isolating problems to a FRU, a parts catalog, system specifications, a system board layout, exploded views, and a 64XX computer features table for the IBM\* ValuePoint\* Models 6472, 6482, 6484, 6492, and 6494.

The diagnostic tests in this manual are intended to test *only* 64XX ValuePoint products. Other products, prototype cards, or modified options can give false errors and invalid computer responses.

#### - Important

- Use the ValuePoint Advanced Diagnostics Diskette Type 5 for all models in this supplement.
- For systems preloaded with Windows\*\*, QAPlus/WIN\*\* for ValuePoint is available in the Windows environment as an additional diagnostic aid.
- Call 1-800-772-2227 for the latest BIOS level for the system you are servicing.

## Before Replacing 64XX System Boards

For all 64XX models, the processor is a separate FRU from the system board; the processor is not included with the system board FRU.

If you are instructed to replace the system board, do the following:

- 1. Install the processor from the old system board on the new system board.
- 2. If any of the following options are on the old system board, install them on the new system board.
  - external cache memory and cache tag RAM
  - memory modules
  - extended video memory
- 3. Ensure that all the new system board jumper settings match the old system board jumper settings.

If the new system board does not correct the problem, reinstall the options on the old system board, reinstall the old system board, then replace the processor.

<sup>\*</sup> Trademark of the IBM Corporation.

<sup>\*\*</sup> Trademark of the MicroSoft Corporation.

<sup>\*\*</sup> Trademark of DiagSoft Inc.

## How to Install 64XX Processors

Install all model 64XX processors with the bevelled corner located at the front-left corner of the processor socket.

#### Important -

If the processor is not installed correctly, the system board and the processor will be damaged.

# How to Diagnose 64XX system boards with 486DX4 Processors

The 486DX4 processor FRU consists of the processor and a voltage regulator. If you are instructed to replace the system board, first check for 3.5 V dc between pin 1 and pin 19 on the regulator board.

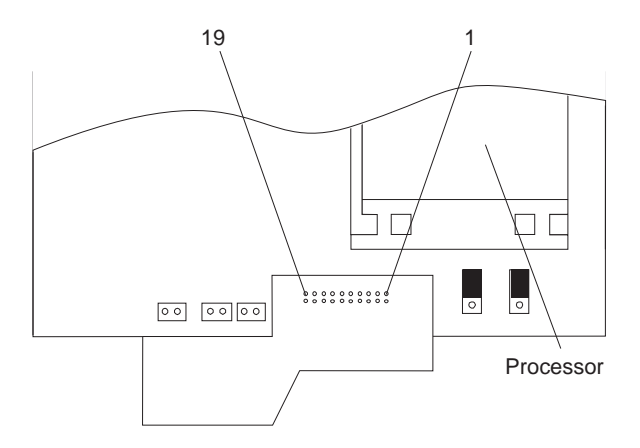

- 1. If the voltage is correct (approximately 3.5 V dc) replace the system board.
- 2. If the voltage is incorrect, replace the processor FRU.

The general checkout procedure starts on the next page.

# **General Checkout**

001

- Power-off the computer and all external devices.
- Check all cables and power cords.
- Make sure there are no diskettes in the drives.
- Power-on all external devices.
- Power-on the computer.
  - Note: You can press Esc to speed through the memory count when the system is first powered on.
- Watch the screen for a POST error message.

#### DID YOU RECEIVE A POST ERROR MESSAGE? Yes No

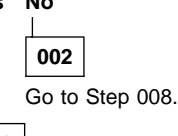

003

### IS THE ERROR 162?

### Yes No

004

If you remove or install memory, a 164 error is displayed. Follow the instructions on the screen. Otherwise, go to "Symptom-to-FRU Index" on page 12 in this supplement. If that does not solve the problem, go to Step 008.

### 005

# HAS THE CONFIGURATION BEEN INTENTIONALLY CHANGED?

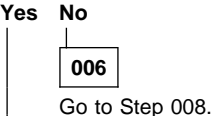

007

Press **Enter** to run the Configuration Utility program and verify that the error is no longer present. If you return to this point again, go to Step 008.

### 008

- Insert your diagnostics diskette.
- Press Ctrl+Alt+Del.
- (Step 008 continues)

### 008 (continued) DID THE COMPUTER BOOT FROM THE DIAGNOSTIC DISKETTE AND DID THE IBM HARDWARE DIAGNOSTIC LOGO SCREEN APPEAR?

#### Yes No

# 009

Go to "Symptom-to-FRU Index" on page 12 in this supplement.

010

- Select Test the System.
- Press Enter.
- If you need to create a formatted test diskette for this test, press Y, press Enter, then follow the instructions on the screen.

Otherwise, press N, press Enter, then go to Step 011.

### 011

### IS THE INSTALLED DEVICES LIST CORRECT?

# Yes No

## 012

Press **N**, then press **Enter**. Go to "Installed Devices List" on page 8 in this supplement. If that does not resolve the problem, continue with Step 016 on page 5.

### 013

- Press Y, then press Enter

# DID THE "SYSTEM CHECKOUT" MENU APPEAR? Yes No

# 014

Go to "Symptom-to-FRU Index" on page 12 in this supplement.

015

- Run the diagnostics tests.

- If the test stops and you cannot continue, replace the last device tested.
- If the computer has incorrect keyboard responses, go to "Keyboard" on page 9 in the PS/ValuePoint Hardware Maintenance Manual.
- If the printer has incorrect responses, go to "Printer" on page 9 in the PS/ValuePoint Hardware Maintenance Manual.
- If the display has problems such as jittering, rolling, shifting, or being out-of-focus, go to "Display" on page 7 in this supplement.

### DID THE TESTS IDENTIFY A FAILURE?

Note: If the test stops and you cannot continue, replace the last device tested.

### Yes No

# 016

Check the "Symptom-to-FRU Index" on page 12 in this supplement for any POST error or other error symptom you might have. If your error symptom is not listed, go to "Undetermined Problem" on page 6 in this supplement. If you cannot find a problem, it might be intermittent:

- Check for damaged cables and connectors.
- Reseat all adapters, drives, and modules.
- Check the system unit fan for proper operation.
- Start an error log and run the tests multiple times (see "Error Log" on page 42 in this supplement).

### 017

Follow the instructions on the display. If that does not correct the problem, go to "Symptom-to-FRU Index" on page 12 in this supplement.

# **Undetermined Problem**

Check the power supply voltages (see "Power Supply" on page 6 in the PS/ValuePoint *Hardware Maintenance Manual*). If the voltages are correct, return here and continue with the following steps:

- 1. Power-off the computer.
- 2. Remove or disconnect the following, one at a time:
  - a. Non-IBM devices
  - b. External devices (modem, printer, or mouse)
  - c. Math coprocessor
  - d. Any adapters
  - e. Riser card
  - f. Memory modules (see "Computer Memory" on page 11 in this supplement).
  - g. Extended video memory
  - h. External Cache
  - i. External Cache tag RAM
  - j. Hard disk drive
  - k. Diskette drive
- 3. Power-on the computer to re-test the system.
- 4. Repeat steps 1 through 3 until you find the failing device or adapter.

If all devices and adapters have been removed, and the problem continues, replace the system board (see "Before Replacing 64XX System Boards" on page 1 in this supplement).

# Display

If the screen is rolling, replace the display assembly. If that does not correct the problem, replace the system board.

If the screen is not rolling, do the following to run the display self-test:

- **Note:** The following test does not work on all ValuePoint displays. If the test does not work, but you suspect the display, replace it. If that does not solve the problem, reinstall the original display, then replace the system board.
  - 1. Power-off the computer and display.
  - 2. Disconnect the display signal cable.
  - 3. Power-on the display.
  - Turn the brightness and contrast controls to their maximum setting.
  - 5. Check for the following conditions:
    - You should be able to vary the screen intensity by adjusting the contrast and brightness controls.
    - The screen should be white or light gray, with a black margin (test margin) on the screen.
      - Note: The location of the test margin varies with the type of display. The test margin might be on the top, bottom, or one or both sides.

If you do not see any test margin on the screen, replace the display. If there is a test margin on the screen, replace the system board.

- **Note:** During the first two or three seconds after the display is powered on, the following might occur while the display synchronizes with the computer.
  - Unusual patterns or characters
  - Static, crackling, or clicking sounds
  - A "power-on hum" on larger displays

A noticeable odor might occur on new displays or displays recently removed from storage.

These sounds, display patterns, and odors are normal; do not replace any parts.

If you are unable to correct the problem, go to "Undetermined Problem" on page 6 in this supplement.

# **Installed Devices List**

Follow the instructions on the screen for the installed devices list.

**Warning:** A customized setup configuration (other than default settings) might exist on the computer you are servicing. Running the Configuration Utility program might alter those settings. Note the current configuration settings and verify that the settings are in place when service is complete.

If the number of diskette drives shown in the installed devices list is not correct, do the following:

- 1. Restart the computer.
- Run the Configuration Utility program to correct the drive information (see "Diagnostics and Test Information" on page 32 in this supplement).
- 3. Run the diagnostic tests.

If you cannot correct the drive information, replace FRUs, in the following order, until the problem goes away:

- Diskette drive
- Diskette-drive cable
- System board

If the number of hard disk drives shown in the installed devices list is not correct, do the following:

- Check the hard disk drive jumper settings (see "Hard Disk Drive Jumper Settings" on page 44 in this supplement).
- 2. Check the voltages to the hard disk drives (see "Power Supply" on page 6 in the PS/ValuePoint Hardware Maintenance Manual).
- 3. Restart the computer and check the configuration.
  - If the first drive is missing, replace the primary drive.
  - If any other drive is missing, replace that drive.
  - If all drives are missing, replace the primary drive.

If the problem remains, replace the drive cable. If that does not fix the problem, replace the system board.

If any other adapter or device is missing from the installed devices list, run the Configuration Utility program (see "Diagnostics and Test Information" on page 32 in this supplement). Check to see if any adapter or device is set to a conflicting address with any other adapter or device. Also be sure that any adapter or device missing from the list is not set to "disabled."

**Note:** If the device is still missing from the list, run the diagnostics provided with that device. Devices missing from a model 64XX installed devices list cannot be added to the list.

# Memory

- Power-off the computer.
- Insert the diagnostics diskette into drive A.
- Power-on the computer.
- Make a note of any POST errors you receive. Disregard 164 errors (memory size).

### DID YOU RECEIVE A 2XX POST ERROR? Yes No 002 **DID THE COMPUTER BOOT FROM THE** DIAGNOSTIC DISKETTE AND DID THE IBM HARDWARE DIAGNOSTIC LOGO SCREEN APPEAR? Yes No 003 You might have to press Esc to continue. - Select "Test the System." Run the memory tests. (Use the RUN TESTS ONE TIME option.) - Continue with the question in Step 004. – or – If the computer did not boot from the diagnostic diskette with the IBM hardware diagnostic logo screen displayed, go to "Symptom-to-FRU Index" on page 12 in this supplement. 004 - Select "Test the System." Run the memory tests. (Use the RUN TESTS ONE TIME option.) DID THE MEMORY TESTS FINISH WITHOUT AN ERROR? Yes No 005 Follow the instructions on the display. If there are no instructions on the display, go to Step 007 on page 10 in this supplement. 006 Your computer memory is now functioning correctly. If you suspect an intermittent problem, start an error log (see "Error Log" on page 42 in this supplement).

### 007

Press Esc to continue.

- Select "Test the System." Run the memory tests. (Use the RUN TESTS ONE TIME option.) If you cannot run the memory test or the test does not find a problem, replace the memory modules, one at a time, until the problem goes away. Refer to "Computer Memory" on page 11 in this supplement. When the problem goes away, replace the last memory module removed. If that does not fix the problem, replace the system board.

# **Computer Memory**

Four 72-pin connectors are available to add memory modules. Memory modules supported are 4MB, 8MB, 16MB, and 32MB with a maximum of 128MB. Memory module speed supported is 70 ns.

### Notes:

- 1. QAPlus/WIN for ValuePoint and most applications do not recognize more than 64MB of memory.
- A memory module must be installed in memory module connector 1 at all times. Additional memory modules must be installed in connector 2, then in connector 3, then in connector 4.
- 3. Smaller size memory modules must be installed into lower numbered memory module connectors. For example, to install two 4MB memory modules with two 8MB memory modules, the 4MB memory modules must be installed in memory module connectors 1 and 2 and the 8MB memory modules in memory module connectors 3 and 4.

| FRU<br>Number | Size<br>and<br>Speed | 6<br>3<br>8<br>1<br>S | 6<br>3<br>8<br>2<br>S | 6<br>3<br>8<br>4 | 6<br>3<br>8<br>4<br>D | P<br>6<br>0 | 6<br>3<br>8<br>7 | 6<br>4<br>X<br>X |
|---------------|----------------------|-----------------------|-----------------------|------------------|-----------------------|-------------|------------------|------------------|
| 60G2950       | 16-70ns              | Х                     | Х                     |                  | Х                     | Х           | х                | Х                |
| 64F3606       | 8-70ns               |                       | х                     | х                | х                     |             | х                |                  |
| 64F3607       | 8-80ns               |                       | Х                     | х                | Х                     |             | х                |                  |
| 73G3233       | 4-70ns               | х                     |                       |                  |                       | х           |                  | Х                |
| 73G3234       | 8-70ns               |                       |                       |                  |                       | Х           |                  | Х                |
| 73G3235       | 32-70ns              |                       |                       |                  |                       | x           |                  |                  |
| 92F0102       | 2-70ns               |                       | X                     | х                | Х                     |             | х                |                  |
| 92F0103       | 2-80ns               |                       | X                     | х                | х                     |             | х                |                  |
| 92F0104       | 2-85ns               |                       | X                     | х                | Х                     |             | х                |                  |
| 92F0105       | 4-70ns               |                       | X                     | Х                | х                     |             | Х                |                  |
| 92F3337       | 4-80ns               |                       | X                     | х                | Х                     |             | х                |                  |
| 93F0058       | 1-80ns               |                       |                       | Х                |                       |             |                  |                  |
| 96F9289       | 4-80ns               |                       |                       | х                |                       |             |                  |                  |
| 71G0801       | 32-70ns              |                       |                       |                  |                       |             |                  | Х                |

### ValuePoint Memory Module Chart

# Symptom-to-FRU Index

The Symptom-to-FRU Index lists error symptoms and possible causes. The most likely cause is listed first. Always begin with "General Checkout" on page 3 in this supplement. This index can also be used to help you decide which FRUs to have available when servicing a computer. If you are unable to correct the problem using this index, go to "Undetermined Problem" on page 5 in this supplement.

### Notes:

- 1. If you have both an error message and an incorrect audio response, diagnose the error message first.
- If you cannot run the diagnostic tests, but did receive a POST error message, diagnose the POST error message.
- If you did not receive any error message, look for a description of your error symptoms in the first part of this index.
- Check all power supply voltages before you replace the system board. (See "Power Supply" on page 6 in the PS/ValuePoint Hardware Maintenance Manual.)
- Check the hard disk drive jumper settings before you replace a hard disk drive. (See "Hard Disk Drive Jumper Settings" on page 44 in this supplement.)

### Important -

- For all 64XX models, some errors are indicated with a series of beep codes (see "Model 64XX Beep Code Index" on page 13 in this supplement).
- For all 64XX models, the processor is a separate FRU from the system board; the processor is not included with the system board FRU (see "Before Replacing 64XX System Boards" on page 1 in this supplement).
- The 486DX4 processor FRU consists of the processor and a voltage regulator. See "How to Diagnose 64XX system boards with 486DX4 Processors" on page 2 in this supplement before replacing the system board on models with this processor installed.

## Model 64XX Beep Code Index

#### — Important –

In the following Beep Code Index, the numbers indicate the sequence and number of beeps. For example, a "2-3-2" error symptom (a burst of two beeps, three beeps, then a burst of two beeps) indicates a memory module problem. (Continue with the Symptom-to-FRU index below for other beep/no-beep symptoms.)

| Beep Code                     | FRU/Action                                 |
|-------------------------------|--------------------------------------------|
| 1-3-1, 1-3-2                  | Memory Module<br>System Board              |
| 1-4-4                         | Keyboard<br>System Board                   |
| 2-1-1, 2-1-2                  | Run Setup<br>System Board                  |
| 2-2-2                         | Video Card<br>System Board                 |
| 2-3-2                         | Memory Module<br>System Board              |
| 2-4-3, 2-4-4                  | Run Setup<br>Memory Module<br>System Board |
| All other beep code sequences | System Board                               |

In the following index, an "X" in an error message can represent any number.

| Symptom/Error                                       | FRU/Action                                                                                                    |
|-----------------------------------------------------|----------------------------------------------------------------------------------------------------|
| No power, or fan not<br>running                     | See "Power Supply" on<br>page 6 in the<br>PS/ValuePoint Hardware<br>Maintenance Manual.                                                                              |
| No beep during POST but<br>computer works correctly | System Board                                                                                                    |
| No beep during POST                                 | See "Undetermined<br>Problem" on page 6 in<br>this supplement.<br>System Board<br>Memory Module<br>Any Adapter or Device<br>Riser Card<br>Power Cord<br>Power Supply |
| One long and two short<br>beeps during POST         | System Board                                                                                                    |

| Symptom/Error                                                                                                    | FRU/Action                                                                                                  |
|----------------------------------------------------------------------------------------------------|----------------------------------------------------------------------------------------------------|
| Three short beeps during<br>POST                                                                                          | See "Computer Memory"<br>on page 11 in this<br>supplement.<br>System Board                                  |
| Continuous beep                                                                                                    | System Board                                                                                                |
| Repeating short beeps                                                                                                    | Keyboard (stuck key?)<br>Keyboard Cable<br>System Board                                                     |
| Changing colors                                                                                                    | Display                                                                                                    |
| Intensity or color varies from<br>left to right of characters<br>and color bars                                           | <b>Display</b><br>System Board                                                                              |
| Flashing cursor with an<br>otherwise blank display                                                                        | <b>System Board</b><br>Primary Hard Disk Drive<br>Hard Disk Drive Cable                                     |
| Other display symptoms not<br>listed above (including blank<br>or illegible display)                                      | See "Display" on page 7<br>in this supplement.<br>System Board<br>Display                                   |
| Power-on indicator or hard<br>disk drive in-use light<br>not on, but computer<br>works correctly                          | Power Supply<br>System Board<br>LED Cables                                                                  |
| Diskette drive in-use light<br>remains on or does not light<br>when drive is active                                       | <b>Diskette Drive</b><br>System Board<br>Diskette Drive Cable                                               |
| The "Insert a Diskette" icon<br>appears with a known-good<br>diagnostics diskette in the<br>first 3.5-inch diskette drive | Diskette Drive<br>System Board<br>Diskette Drive Cable<br>Network Adapter                                   |
| Program loads from the<br>hard disk with a<br>known-good diagnostics<br>diskette in the first 3.5-inch<br>diskette drive  | Check Configuration<br>Utility<br>Diskette Drive<br>Diskette Drive Cable<br>System Board<br>Power Supply    |
| A nonsystem disk or disk<br>error-type message<br>with a known-good<br>diagnostic diskette                                | Diskette Drive<br>System Board<br>Diskette Drive Cable                                                      |
| Cannot read a 5.25-inch diskette                                                                                          | The button on the PS/VP<br>5.25-inch diskette drive<br>bezel must be pressed<br>after inserting a diskette. |
| Incorrect memory size<br>during POST                                                                                      | See "Memory" on page 9<br>in this supplement.<br>Memory Module<br>System Board                              |
| Printer problems                                                                                                    | See "Printer" on page 9 in<br>the PS/ValuePoint<br>Hardware Maintenance<br>Manual.                          |

| Symptom/Error                                              | FRU/Action                                                                                                    |  |
|------------------------------------------------------------|----------------------------------------------------------------------------------------------------|--|
| Serial or parallel port device failure (system board port) | External Device Self-Test<br>OK?<br>External Device<br>Cable<br>System Board                                    |  |
| Serial or parallel port device<br>failure (adapter port)   | External Device Self-Test<br>OK?<br>External Device<br>Cable<br>Alternate Adapter<br>System Board<br>Riser Card |  |
| Some or all keys on the<br>keyboard do not work            | Keyboard<br>Keyboard Cable<br>System Board                                                                      |  |
| Clock Battery inaccurate                                   | Clock Battery<br>System Board                                                                                   |  |
| 110                                                        | Follow screen instructions<br>Memory Module<br>System Board                                                     |  |
| 161                                                        | Run Configuration Utility<br>Clock Battery<br>System Board                                                      |  |
| <b>162</b><br>(and unable to run<br>diagnostics)           | Diskette Drive<br>System Board<br>Diskette Drive Cable                                                          |  |
| 162                                                        | Run Configuration Utility<br>Clock Battery<br>System Board                                                      |  |
| 163                                                        | Time and Date Set?<br>Clock Battery<br>System Board                                                             |  |
| 164                                                        | Run Configuration Utility<br>See "Memory" on page 9 in<br>this supplement.<br>System Board                      |  |
| 199                                                        | See "Installed Devices<br>List" on page 8 in this<br>supplement.                                                |  |
| 1XX<br>(not listed above)                                  | System Board                                                                                                    |  |
| 225                                                        | Unsupported Memory                                                                                              |  |
| 2XX                                                        | See "Memory" on page 9<br>in this supplement.<br>Memory Module<br>System Board                                  |  |
| <b>303</b> (with an 8603 error)                            | <b>Mouse</b><br>Keyboard<br>Keyboard Cable<br>System Board                                                      |  |

| Symptom/Error                                                              | FRU/Action                                                                                       |
|----------------------------------------------------------------------------|--------------------------------------------------------------------------------------------------|
| <b>303</b><br>(with no 8603 error)                                         | Keyboard<br>Keyboard Cable<br>System Board                                                       |
| 305                                                                        | <b>System Board</b><br>Keyboard<br>Keyboard Cable<br>Mouse                                       |
| 3XX<br>(not listed above)                                                  | Keyboard<br>Keyboard Cable<br>System Board                                                       |
| <b>604</b><br>(and unable to run<br>diagnostics)                           | Diskette Drive A<br>Diskette Drive Cable<br>System Board                                         |
| <b>604</b> (and able to run diagnostics)                                   | Diskette Drive B<br>Diskette Drive Cable<br>System Board                                         |
| 662                                                                        | Wrong diskette drive type                                                                        |
| 663                                                                        | Wrong media type                                                                                 |
| 6XX<br>(not listed above)                                                  | Diskette Drive<br>System Board<br>External Drive Adapter<br>Diskette Drive Cable<br>Power Supply |
| 7XX                                                                        | Math Coprocessor<br>System Board                                                                 |
| 9XX                                                                        | System Board                                                                                     |
| 1047                                                                       | 16-bit AT Fast SCSI<br>Adapter                                                                   |
| 10XX<br>(not listed above)                                                 | Alternate Parallel Adapter<br>Riser Card                                                         |
| 11XX                                                                       | System Board                                                                                     |
| 12XX                                                                       | Alternate Serial Adapter<br>Riser Card                                                           |
| 13XX<br>(A properly functioning<br>joystick or paddle must be<br>attached) | Game Control Adapter<br>Riser Card                                                               |
| 14XX                                                                       | See "Printer" on page 9 in<br>the PS/ValuePoint<br>Hardware Maintenance<br>Manual.               |
| 15XX                                                                       | SDLC Communications<br>Adapter<br>Riser Card                                                     |

| Symptom/Error                                                                                    | FRU/Action                                                                                                    |
|--------------------------------------------------------------------------------------------------|----------------------------------------------------------------------------------------------------|
| 17X0 (1st Disk Drive)<br>17X1 (2nd Disk Drive)<br>17X2 (3rd Disk Drive)<br>17X3 (4th Disk Drive) | See "Power Supply" on<br>page 6 in the<br>PS/ValuePoint Hardware<br>Maintenance Manual.<br>Hard Disk Drive<br>System Board<br>Hard Disk Cable<br>Power Supply |
| 209X                                                                                             | Diskette Drive<br>Diskette Cable<br>16-bit AT Fast SCSI<br>Adapter                                                                                            |
| <b>20XX</b> (not listed above)                                                                   | BSC Adapter<br>Riser Card                                                                                                    |
| 21XX                                                                                             | SCSI Device<br>16-bit AT Fast SCSI<br>Adapter<br>Alternate BSC Adapter<br>Riser Card                                                                          |
| 2401, 2402                                                                                       | <b>System Board</b><br>Display                                                                                                    |
| 2409                                                                                             | Display                                                                                                    |
| 2410                                                                                             | System Board                                                                                                    |
| 30XX                                                                                             | PC Network Adapter<br>LF Translator<br>Cable Problem?<br>Riser Card                                                                                           |
| 31XX                                                                                             | Alternate PC Network<br>Adapter<br>LF Translator<br>Cable Problem?<br>Riser Card                                                                              |
| 86XX                                                                                             | Mouse<br>System Board                                                                                                    |
| 12902                                                                                            | Run Diagnostics<br>System Board                                                                                                    |
| 12904                                                                                            | Run Diagnostics<br>L2 Cache Adapter                                                                                                    |
| I <b>99903</b> 01<br>(Hard disk reset failure)                                                   | Possible hard<br>disk drive problem                                                                                                    |
| 1 <b>99903</b> 05<br>(No startable device found)                                                 | Restart computer from<br>diskette or check for valid<br>startup sequence<br>System Board                                                                      |
| I <b>999XX</b> XX (not listed<br>above)<br>(There is an optional SCSI<br>adapter installed)      | SCSI Hard Disk Drive<br>SCSI Adapter<br>SCSI Cable                                                                                                    |

# Type 6472 Parts

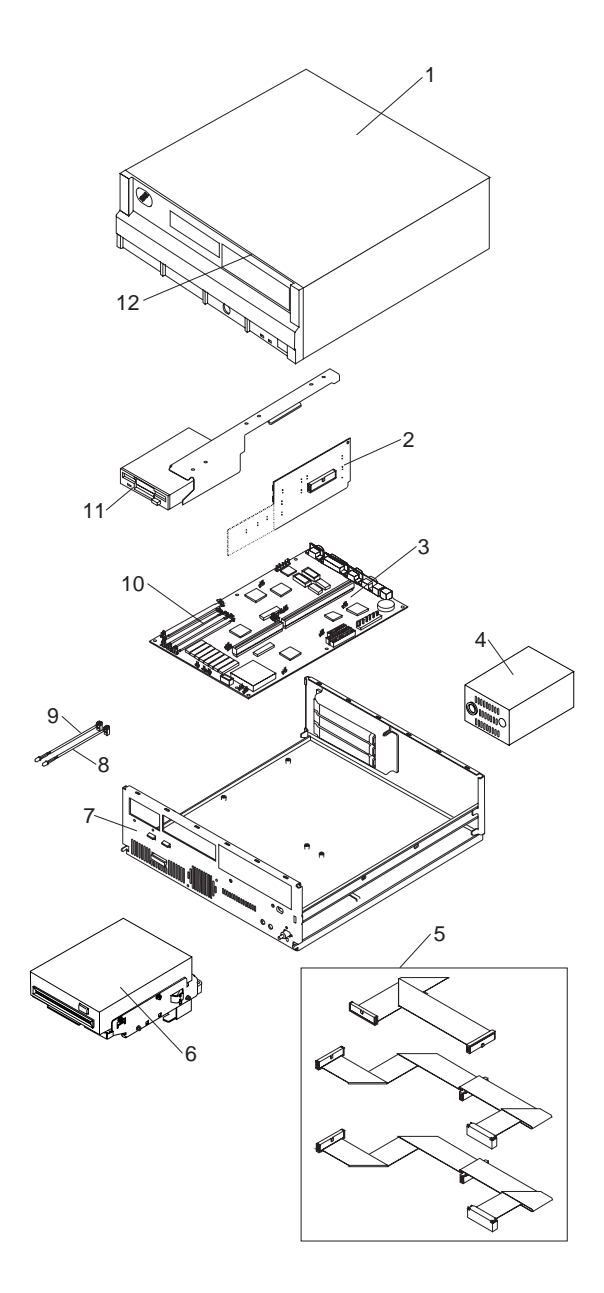

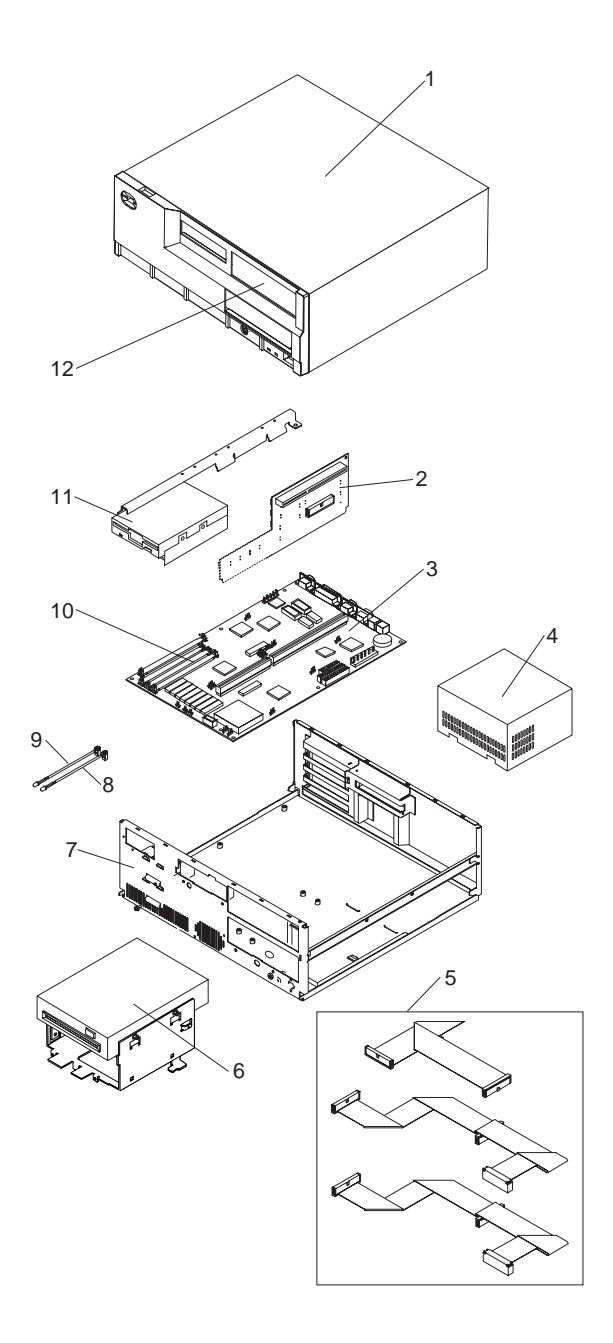

# Type 6492, 6494 Parts

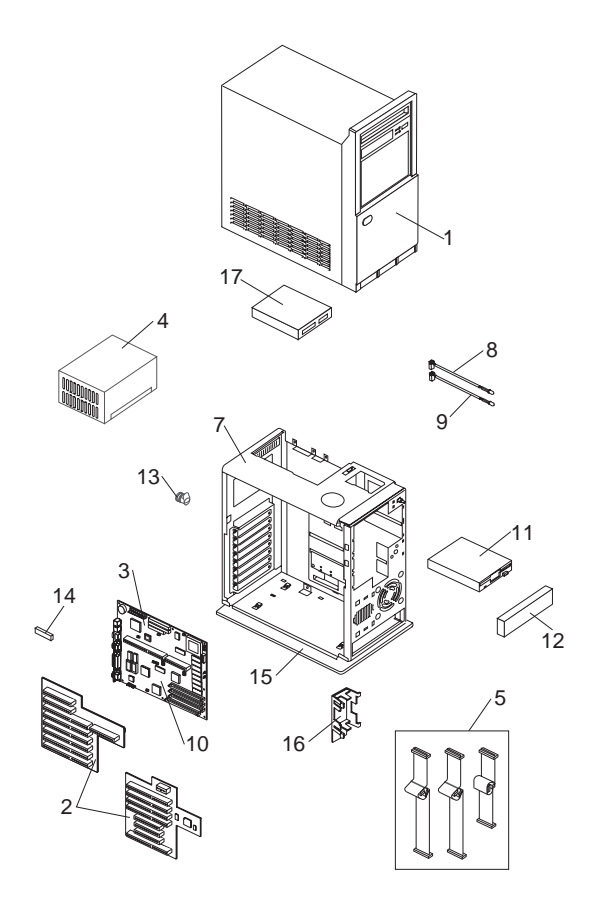

### 64XX Parts Listing

Note: Not all parts in this listing apply to all countries. (R) indicates restricted parts.

| Index | System Unit                                |         |
|-------|--------------------------------------------|---------|
| 1     | Top Cover Assembly (6472)                  | 92F0414 |
| 1     | Top Cover Assembly (6482, 6484)            | 92F0410 |
| 1     | Top Cover Assembly (6492, 6494)            | 61G2169 |
|       | Logo (R)                                   | 06H3159 |
|       | Power Button (6472, 6482, 6484)            | 61G3204 |
|       | Power Button (6492, 6494)                  | 61G3205 |
|       | Front Bezel w/ labels (6472)               | 06H3196 |
|       | Front Bezel w/ labels (6482, 6484)         | 06H3197 |
|       | Front Bezel w/ labels (6492, 6494)         | 06H3198 |
|       | Foot (4)                                   | 93F2386 |
| 2     | Riser Card (6472)                          | 06H3095 |
| 2     | Riser Card (6482)                          | 06H3096 |
| 2     | Riser Card PCI (6484)                      | 82G3555 |
| 2     | Riser Card (6492)                          | 06H3097 |
| 2     | Riser Card PCI (6494)                      | 82G3563 |
| 3     | System Board (no memory or processor)      | 82G2397 |
|       | Processors                                 |         |
|       | 486SX 25Mhz                                | 71G0790 |
|       | 486SX 33Mhz                                | 71G0791 |
|       | 486SX2 25/50Mhz                            | 71G0792 |
|       | 486DX 33Mhz                                | 71G0793 |
|       | 486DX2 25/50Mhz                            | 71G0794 |
|       | 486DX2 33/66Mhz                            | 71G0795 |
|       | 486DX4 50/100Mhz                           | 71G0796 |
|       | Lithium Battery - CR2032                   | 33F8354 |
|       | L2 Cache 128KB                             | 92G7430 |
|       | L2 Cache 256KB                             | 92G7431 |
|       | Video DRAM, 1MB 16ns                       | 92G7432 |
|       | Jumper, 2 position - 4 pack                | 93F0067 |
|       | EMC Clips - 7 pack                         | 92F0420 |
|       | EMC Clips - 3 pack (6492, 6494)            | 61G3206 |
| 4     | 100 W Power Supply (6472)                  | 92F0415 |
| 4     | 200 W Power Supply (6482, 6484)            | 92F0411 |
| 4     | 250 W Power Supply (6492, 6494)            | 82G5874 |
| 5     | Diskette Drive Cable                       | 92F0423 |
| 5     | Hard Disk Drive Cable                      | 92F0424 |
| 7     | Base Frame Assembly (6472) (R)             | 92F0416 |
| 7     | Base Frame Assembly (6482, 6484) (R)       | 92F0412 |
| 7     | Base Frame Assembly (6492, 6494) (R)       | 92F0422 |
|       | Adapter Card Guides (2) (6472, 6482, 6484) | 52G8746 |
| •     | Speaker                                    | 92F0421 |
| 8     | LED and Cable, Power                       | 93F2389 |
| 9     | Z2 Din Maman (Madula, AMD (70 na)          | 9352300 |
| 10    | 72-Pin Memory Module, 4MB (70 hs)          | 7363233 |
|       | 72-Fill Memory Module, SNB (70 hs)         | 7303234 |
|       | 72-Pin Memory Module, TOMB (70 ns)         | 7202425 |
|       | Cover Lock w/ powl $(6472, 6482, 6484)$    | F2C9744 |
| 12    | Cover Lock w/ pawl (6402, 6404)            | 6102177 |
| 13    | Riser Card Support Clip (6402, 6404)       | 6162265 |
| 14    | Rase Stand (6/02 6/04)                     | 6162303 |
| 16    | Adapter Card Guide (2) (6/02 6/0/)         | 61G2172 |
| 10    | Miscellaneous Parts Kit                    | 53G0387 |
|       | Hardware Kit (Type 2 system board)         | 8265804 |
|       | naranaro na (19po z system board)          | 5205034 |

#### Index DASD

| 6  | 5.25-in. 1.2MB Diskette Drive (optional)     | 82G1824 |
|----|----------------------------------------------|---------|
| 11 | 3.5-in. 1.44MB Diskette Drive                | 93F2361 |
| 11 | 3.5-in. 2.88MB Diskette Drive                | 82G1887 |
|    | 3.5-in. Blank Drive Bezel (6472, 6482, 6484) | 92F0419 |
|    | 3.5-in. Blank Drive Bezel (6492, 6494)       | 06H3201 |
|    | 3.5-in. Tray / Riser Support (6472)          | 61G2175 |
|    | 3.5-in. Tray / Riser Support (6482, 6484)    | 71G6112 |
|    | 3.5-in. Adapter Guide Holder (6492, 6494)    | 52G8746 |
|    | Hard Disk Drive Mounting Screws (4)          | 93F0041 |
| 12 | 5.25-in. Blank Bezel (6472, 6482, 6484)      | 06H3199 |
| 12 | 5.25-in. Blank Bezel (6492, 6494)            | 06H3200 |
| 12 | Blank Drive Bezel (6492, 6494)               | 82G1875 |
|    | 5.25-in. Diskette Drive Tray (6472)          | 71G6111 |
|    | 5.25-in. Diskette Drive Tray (6482, 6484)    | 71G6113 |
|    | 5.25-in. Diskette Drive Tray (6492, 6494)    | 61G3207 |
|    | 5.25-in. to 3.5-in. Tray Conversion Kit      | 70G8165 |
| 17 | 170MB Hard Disk Drive                        | 71G4958 |
| 17 | 270MB Hard Disk Drive                        | 82G5926 |
| 17 | 340MB Hard Disk Drive                        | 92F0404 |
| 17 | 364MB Hard Disk Drive                        | 82G5927 |
| 17 | 527MB Hard Disk Drive                        | 82G3300 |
| 17 | 540MB Hard Disk Drive                        | 82G5928 |
| 17 | 728MB Hard Disk Drive                        | 82G5929 |
|    |                                              |         |

### Multimedia

CD ROM Drive Jazz 16 Audio/Data Cable 61G4109 06H3086 06H3085

| Communication Adapters                    |          |
|-------------------------------------------|----------|
| Ethernet Adapter (twisted pair)           | 92F0386  |
| Ethernet Adapter (coaxial)                | 92F0387  |
| Token Ring Adapter                        | 03F0212  |
| Keyboard Cable and Mouse                  |          |
| Keyboard Cable Assembly 0.9 m (3 ft.)     | 61X8898  |
| Keyboard Parts Kit                        | 33F8174  |
| Mouse                                     | 33G5420  |
| Mouse (6381, 6384 P60/D, 64XX)            | 96F9258  |
| — Mouse Ball and Pop-Off Retainer         | 33F8461  |
| — Mouse Ball and Twist-Off Retainer       | 33F8462  |
| — Mouse Ball and Clip (6381, 6384 P60/D)  | 96F9279  |
| Keyboards                                 |          |
| Arabic                                    | 1391490  |
| Belgian                                   | 1391414  |
| Belgian/French                            | 1391526  |
| Brazil (6381, 6384 P60/D, 64XX)           | 61G3976  |
| Bulgarian                                 | 1399583  |
| Canadian French                           | 1392022  |
| Canadian French (attached cable)          | 92F0334  |
| Czechoslovakian                           | 1399570  |
| Cyrillic                                  | 1393866  |
| Danish                                    | 1391407  |
| Dutch                                     | 1391511  |
| Finnish/Swedish                           | 1391402  |
| French                                    | 1391403  |
| German                                    | 1399046  |
| Greek                                     | 1391403  |
| Hebrew                                    | 1399046  |
| Hungarian                                 | 1391403  |
| Italian                                   | 13939581 |
| Latin-American Spanish (attached cable)   | 1393395  |
| Latin-American Spanish (6381, 6384 P60/D) | 1392025  |
| Norwegian                                 | 92F0333  |
| Polish                                    | 61G3976  |
| Portuguese                                | 1391409  |
| Portuguese                                | 1399580  |
| Portuguese                                | 1391410  |
| Portuguese                                | 61G3976  |
| Castan (Cyrillic                          | 1399582  |
| Serbian/Cyrillic                          | 1399578  |
| Spanish                                   | 1391405  |
| Swedish/Finnish                           | 1391411  |
| Swiss                                     | 1391412  |
| Swiss/French                              | 1395881  |
| Swiss/German                              | 1395882  |
| Turkish                                   | 1393286  |
| U.K. English                              | 1391406  |
| U.S. English                              | 1392090  |
| U.S. English (attached cable)             | 92F0332  |
| U.S. English (E/ME/A only)                | 1396790  |
| Yugoslavian                               | 1393669  |

### Displays

### 6312 Color Display

| 90/137 V ac (U.S. and Canada)<br>180/264 V ac (Northern Hemisphere)<br>180/264 V ac (Equatorial)<br>180/264 V ac (Southern Hemisphere)<br>Tilt/Swivel Stand              | 39G3321<br>39G3322<br>39G3323<br>39G3494<br>39G3496                       |
|----------------------------------------------------------------------------------------------------|---------------------------------------------------------------------------|
| 6314 Color Display                                                                                                    |                                                                           |
| 98/264 V ac (U.S. and Canada)<br>98/264 V ac (Northern Hemisphere)<br>98/264 V ac (Equatorial)<br>98/264 V ac (Southern Hemisphere)<br>Tilt/Swivel Stand<br>Signal Cable | 39G3352<br>39G3353<br>39G3454<br>39G3498<br>39G3502<br>39G3331            |
| 6317 Color Display                                                                                                    |                                                                           |
| 98/264 V ac (U.S. and Canada)<br>98/264 V ac (Northern Hemisphere)<br>98/264 V ac (Southern Hemisphere)                                                                  | 39G3359<br>39G3360<br>39G3361                                             |
| 6319 Color Display                                                                                                    |                                                                           |
| 98/264 V ac (U.S. and Canada)<br>98/264 V ac (Northern Hemisphere)<br>98/264 V ac (Equatorial)<br>98/264 V ac (Southern Hemisphere)<br>Tilt/Swivel Stand<br>Signal Cable | 39G3385<br>39G3386<br>39G3387<br>39G3500<br>39G3503<br>39G3503<br>39G3331 |
| 6321 Color Display                                                                                                    |                                                                           |
| 98/264 V ac (U.S. and Canada)<br>ITC Assembly for 72G8785<br>Card Assembly for 72G8785<br>Card Tray for 72G8785                                                          | 72G8785<br>72G8784<br>72G8783<br>68G3011                                  |
| 6324 Color Display                                                                                                    |                                                                           |
| 98/264 V ac (U.S. and Canada)<br>ITC Assembly for 68G1356<br>Card Tray Assembly for 68G1356                                                                              | 68G1356<br>68G1419<br>39G6257                                             |
| 6325 Color Display                                                                                                    |                                                                           |
| 98/264 V ac (U.S. and Canada)<br>ITC Assembly for 68G1443<br>Card Tray Assembly for 68G1443                                                                              | 68G1443<br>39G6292<br>68G1321                                             |
| 6327 Color Display                                                                                                    |                                                                           |
| 98/264 V ac (U.S. and Canada)<br>ITC Assembly for 39G3362<br>Card Tray Assembly for 39G3362                                                                              | 39G3362<br>72G8486<br>72G8489                                             |

### Power Cords

| Arabic Countries             | 14F0033 |
|------------------------------|---------|
| Australia                    | 93F2365 |
| Belgium                      | 13F9979 |
| Bulgaria                     | 13F9979 |
| Canada                       | 93F2364 |
| Czechoslovakia               | 13F9979 |
| Denmark                      | 13F9997 |
| Finland                      | 13F9979 |
| France                       | 13F9979 |
| Germany                      | 13F9979 |
| Hungary                      | 13F9979 |
| Israel                       | 14F0087 |
| Italy                        | 14F0069 |
| Latin-America                | 93F2366 |
| Netherlands                  | 13F9979 |
| New Zealand                  | 93F2365 |
| Norway                       | 13F9979 |
| Poland                       | 13F9979 |
| Portugal                     | 13F9979 |
| Serbia                       | 13F9979 |
| Slovakia                     | 13F9979 |
| South Africa                 | 14F0015 |
| Spain                        | 13F9979 |
| Switzerland                  | 13F9979 |
| Switzerland (French, German) | 14F0051 |
| U.S.                         | 93F2364 |
| UK, Ireland                  | 14F0033 |
| Yugoslavia                   | 13F9979 |
|                              |         |

**Display Power Cord** 

38F3908

# **Special Tools**

The following special tools are required to service these computers:

- A meter similar to the Triplett<sup>\*\*</sup> Model 310 (IBM P/N 9900167)
- Wrap Plug, IBM P/N 72X8546

<sup>\*\*</sup> Trademark of the Triplett Corporation

# **Product Description**

Type 6472 computers contain three drive bays and three I/O adapter card slots. Type 6482 computers contain five drive bays and five I/O adapter card slots. Type 6484 computers contain five drive bays and four I/O adapter card slots. Type 6492 computers contain six drive bays and eight I/O adapter card slots. Type 6494 computers contain six drive bays and seven I/O adapter card slots.

### Security

- Administrator password
- Cover lock
- Hard Disk password
- Power-on password
- U-bolt and cable

### • System Board (All Type 64XX)

Model 6472, 6482, 6484, 6492, and 6494

- 64XX models using the 486SX processor have no math coprocessor. All other 64XX models have a built-in math coprocessor.
- Supports at least 8KB internal cache and up to 256KB external cache.
- RAM is installed directly onto the system board using industry standard, 72-pin, 70 ns parity memory modules. There are four sockets to allow a maximum of 128 MB (4MB, 8MB, 16MB, and 32MB memory modules are supported). Refer to "Computer Memory" on page 11.
- 1 MB of Video memory (DRAM) is soldered on the system board. Two video DRAM sockets allow a maximum of 2MB of video DRAM.
- Ports include: two serial, one parallel, one keyboard, one mouse, and one video.
- Connectors for AT\* riser card (120-pin), VESA\*\* / PCI (116-pin), input power (12-pin), AT diskette drives (34-pin), Two AT hard disk drive connectors (40-pin each), power LED (2-pin), hard disk LED (2-pin), speaker (2-pin), and video feature (26-pin).

Lithium battery

- Power Supplies (with CPU power switch)
  - Type 64XX computers have either a 100W, 200W, or a 250W universal voltage power supply with a fan and a connector for a detachable grounded 3-wire power cord. The power cable has five DASD connectors (one 3.5-inch diskette drive minipower connector, and four standard 4-pin power connectors).

<sup>\*</sup> Trademark of the IBM Corporation.

<sup>\*\*</sup> Trademark of the Video Electronics Standards Association.

The 250W power supply has an additional PCI riser connector.

When the computer is powered off for 15 seconds or more and then powered on, the power supply generates a "power good" signal that resets the computer logic.

- Cables
  - Two signal cables for hard disk drives and one signal cable for diskette drives

### Diskette Drives

- 3.5-inch 1.44MB Slimline diskette drive
- 3.5-inch 2.88MB Slimline diskette drive (optional)
- 5.25-inch 1.2MB diskette drive (optional)

### • IDE Hard Disk Drives

Hard disks are 3.5-inch Slimline AT drives

- 170MB with 96/128KB read/write buffer
  - 270MB with 96KB read/write buffer
- 340MB with 96/128KB read/write buffer
- 364MB with 96KB read/write buffer
- 527MB with 256KB read/write buffer
- 540MB with 96KB read/write buffer
- 728MB with 96KB read/write buffer

### Keyboard

- Enhanced 101- or 102-key keyboard
- 84-key keyboard (optional)
- 122 Host-Connected keyboard (optional)
- TrackPointII (optional)
  - with 1.8 m (6 ft.) cable
- Mouse 2-button PS/2 with 1.8 m (6 ft.) cable

### **Power-On Password**

A power-on password denies access to the computer by an unauthorized user when the computer is powered on. When a power-on password is active, the password prompt appears on the screen each time the computer is powered on. The computer starts after the proper password is entered.

**Removing a Power-on Password:** To service a 64XX computer with an active and unknown power-on password, power-off the computer and do the following:

- 1. Remove the battery for 15 minutes.
- 2. Reinstall the battery.
- 3. Power-on the computer. The password is erased from memory.
- **Note:** Remind the user to enter a new password when service is complete.

# Specifications (6472)

(Minimum configuration)

System Unit Size:

- Width: 360 mm (14.2 in.)
- Depth: 420 mm (16.5 in.)
- Height: 122 mm (4.8 in.)

System Unit Weight:

• 8.1 kg (17.8 lb)

Environment:

- Temperature (System Unit and Display)
  - Power on: 10 to 32 degrees C (50 to 90 degrees F)
  - Power off: 10 to 43 degrees C (50 to 110 degrees F)
- Humidity (System Unit and Display)
  - Power on: 8% to 80%
  - Power off: 8% to 80%
- Maximum altitude: 2134 m (7000 ft.)

Heat output:

• 120 BTU/hr

Electrical:

- Input voltage (sinewave input is required)
  - Low Range
    - Minimum: 90 V ac
    - Maximum: 137 V ac
  - High Range
    - Minimum: 180 V ac
    - Maximum: 265 V ac

# Specifications (6482, 6484)

(Minimum configuration)

System Unit Size:

- Width: 404 mm (15.9 in.)
- Depth: 420 mm (16.5 in.)
- Height: 147 mm (5.8 in.)

System Unit Weight:

• 9.7 kg (21.4 lb)

Environment:

- Temperature (System Unit and Display)
  - Power on: 10 to 32 degrees C (50 to 90 degrees F)
  - Power off: 10 to 43 degrees C (50 to 110 degrees F)
- Humidity (System Unit and Display)
  - Power on: 8% to 80%
  - Power off: 8% to 80%
- Maximum altitude: 2134 m (7000 ft.)

Heat output:

• 120 BTU/hr

Electrical:

- Input voltage (sinewave input is required)
  - Low Range
    - Minimum: 90 V ac
    - Maximum: 137 V ac
  - High Range
    - Minimum: 180 V ac
    - Maximum: 265 V ac

# Specifications (6492, 6494)

(Minimum configuration)

System Unit Size:

- Width: 187 mm (7.4 in.)
- Depth: 429 mm (16.9 in.)
- Height: 413 mm (16.3 in.)

System Unit Weight:

• 11.4 kg (25 lb)

Environment:

- Temperature, System Unit and Display
  - Power on: 10 to 32 degrees C (50 to 90 degrees F)
  - Power off: 10 to 43 degrees C (50 to 110 degrees F)
- Humidity, System Unit and Display
  - Power on: 8% to 80%
  - Power off: 8% to 80%
- Maximum altitude: 2134 m (7000 ft.)

Heat output:

• 934 Btu/hr (maximum configuration)

Electrical:

- Input voltage (sinewave input is required)
  - Low Range
    - Minimum: 90 V ac
    - Maximum: 137 V ac
  - High Range
    - Minimum: 180 V ac
    - Maximum: 265 V ac

| Sizo (MR)         | 170      | 270     | 270     | 240    | 364    |
|-------------------|----------|---------|---------|--------|--------|
|                   | 170      | 210     | 2/0     | 340    | 304    |
| Bytes/Sector      | 512      | 512     | 512     | 512    | 512    |
| Sectors/Track     | 34       | 40      | 40      | 55/48  | 48     |
| Cylinders         | 984      | 944     | 944     | 1010/  | 929    |
|                   |          |         |         | 872    |        |
| Heads             | 10       | 14      | 14      | 6/16   | 16     |
| Rotate Speed      | 3600/    | 4500    | 4500    | 3322/  | 4500   |
| (RPM)             | 3551     |         |         | 3600   |        |
| Transfer Rate     | 13.3/    | 30-44/  | 66/48   | 17-30/ | 30-44/ |
| (Mb/sec)          | 9.0      | 24-46   |         | 19-26  | 66     |
| Seek Time (ms):   |          |         |         |        |        |
| Track-to-Track    | 5.0      | 12      | 12      | 4.5    | 12     |
| Average           | 18.5     | 2/4     | 2/4     | 14.0   | 2      |
| Maximum           | 32.5     | 25/23   | 25/23   | 29.0   | 25     |
| Interleave Factor | 1:1      | 1:1     | 1:1     | 1:1    | 1:1    |
| Recording         | 1,7      | PRML    | 1,7     | 1,7    | 1,7    |
| Method            | RLL      | RLL     | RLL     | RLL    | RLL    |
| dc Power:         |          |         |         |        |        |
| +5 V Tolerance    | ±5%      | ±5%     | ±5%     | ±5%    | ±5%    |
| +12 V Tolerance   | ±8%      | ±8%     | ±8%     | ±8%    | ±8%    |
| Power (W):        |          |         |         |        |        |
| Idle (typical)    | 3.2/3.7  | 2.6/3.2 | 2.6/3.2 | 2.0    | 2.6    |
| Seek (typical)    | 3.5/3.9  | 5.3/6.7 | 5.3/6.7 | 3.0    | 5.3    |
| Startup (typical) | 8.3/10.0 | 15.9/13 | 15.9/13 | 12.0   | 15.9   |

# Hard Disk Drive Specifications

| Size (MB)           | 527   | 540       | 540         | 728    |
|---------------------|-------|-----------|-------------|--------|
| Bytes/Sector        | 512   | 512       | 512         | 512    |
| Sectors/Track       | 63    | 63        | 63          | 63     |
| Cylinders           | 1024  | 1049      | 1049        | 1416   |
| Heads               | 16    | 16        | 16          | 16     |
| Rotate Speed (RPM)  | 6300  | 4500      | 4500        | 4500   |
| Transfer Rate       | 22-44 | 30-44/    | 66/48       | 30-44/ |
| (Mb/sec)            |       | 24-46     |             | 66     |
| Seek Time (ms):     |       |           |             |        |
| Track-to-Track      | 2.0   | 12        | 12          | 12     |
| Average             | 9.0   | 2/4       | 2/4         | 2      |
| Maximum             | 20.0  | 25/23     | 25/23       | 25     |
| Interleave Factor   | 1:1   | 1:1       | 1:1         | 1:1    |
| Recording Method    | 1, 7  | 1, 7      | PRML        | 1, 7   |
| -                   | RLL   | RLL       | RLL         | RLL    |
| dc Power:           |       |           |             |        |
| +5 V Tolerance      | ±5%   | ±5%       | ±5%         | ±5%    |
| +12 V Tolerance     | ±8%   | ±8%       | ±8%         | ±8%    |
| Power (W):          |       |           |             |        |
| Idle (typical)      | 7.0   | 2.7/3.8   | 2.7/3.8     | 2.7    |
| Seek, R/W (typical) | 11.0  | 5.4/7.4   | 5.4/7.4     | 5.4    |
| Startup (typical)   | 30.5  | 15.9/13.3 | 3 15.9/13.3 | 3 15.9 |

# **Diagnostics and Test Information**

The following information is helpful when diagnosing computer problems on types 6472, 6482, 6484, 6492, and 6494.

# **Power-On Self Test**

Each time you power-on the computer, the power-on self test (POST) is initiated. The POST takes up to 90 seconds to complete, depending on the options installed.

The POST checks the following:

- System board
- Memory
- Video
- Hard disk drive(s)
- Diskette drive(s)
- Keyboard
- Mouse
- Parallel port
- Serial port(s)

To start the POST, power-on the display and the computer. The following happens:

1. The following icon

| ~~~~ | 2<br>2 |
|------|--------|
| ~~~~ | ~~     |
| ~~~~ | ~ ~    |
|      |        |

appears at the upper-right corner of the display. Pressing F1 at this time causes the Configuration Utility menu to appear after the POST has completed.

A count of the computer memory appears at the upper-left corner of the display.

Note: You can press Esc to speed through the memory count during POST.

- If an error is detected, an error code appears under the computer memory count.
  - **Note:** Memory errors appear as 2XX in the upper-left corner of the display (X can be a number or letter).
- 4. Successful completion of POST is attained when there are no errors detected in the computer.
- The computer attempts to load the operating system. If an operating system is not found, a graphic message (icon) is displayed requesting the user to insert a diskette into drive A and press the F1 key to resume operation.
- 6. If a critical error is encountered, the POST is halted.

# **Diagnostics Diskette**

### - Important -

- Use the ValuePoint Advanced Diagnostics
   Diskette Type 5 for all models in this supplement.
- For systems preloaded with Windows, QAPlus/WIN for ValuePoint is available in the Windows environment as an additional diagnostic aid.

The diagnostics program is intended to test only ValuePoint Models 6472, 6482, 6484, 6492, and 6494. Other products, prototype cards, or modified options can give false errors and invalid computer responses.

### To load the diagnostics diskette:

- 1. Power-off the computer.
- 2. Install the diagnostics diskette in Drive A.
- 3. Power-on the computer.
- 4. Do not press F1 when the icon appears.
- If any POST error(s) appear after POST, make a note of the error(s) and press the Esc key.
- An IBM hardware diagnostics logo screen appears, followed by the Diagnostic Diskette Main Menu.
- 7. Select "Test the System."
- If you want to test diskette drives, you will need a formatted test diskette for each diskette drive in your system. Press Y or N, then press Enter.
- Note: Press F1 for repair action and help whenever "F1=?" appears in the upper right corner of the screen.

# 64XX Diagnostic Menus

The following menus are available in the advanced diagnostics tests.

**Diagnostic Diskette Main Menu:** This menu appears each time the diskette is loaded.

Diagnostic Diskette Main Menu 1 - Test the System 2 - Create Test Diskette 3 - Backup Hardware Diagnostic Diskette 4 - Display Error Log 5 - Access the Editor 6 - Display System Information Press Esc to exit or select a number and press Enter.

1 - Test the System: Starts the computer checkout procedure. Follow the instructions on the screen run the tests.

2 - Create Test Diskette: Formats a scratch diskette for diagnostic use only.

3 - Backup Hardware Diagnostic Diskette: Copies the ValuePoint Diagnostic Diskette to another diskette.

4 - Display Error Log: Displays information in the error log.

5 - Access the Editor: Starts a text editor for DOS based text files.

6 - Display System Information: Displays memory map, device drivers, hardware configuration, and the DOS environment.

System Checkout 1 - Run tests ONE time 2 - Run tests MULTIPLE times 3 - Start Error Log 4 - End Error Log Press Esc to exit or select a number and press Enter.

1 - Run tests ONE time: Takes you to the Diagnostic Test Selection Menu. Follow the instructions on the menu to select the test(s) to run, then press **Enter** to run the tests. Follow the instructions on the screen to proceed through the tests.

2 - Run tests MULTIPLE times: Takes you to the Diagnostic Test Selection Menu. Follow the instructions on the menu to select the test(s) to run, then press **Enter** to run the tests. Enter the number of times to run tests or press **Enter** to run continuously. Follow the instructions on the screen to proceed through the tests.

3 - Start Error Log: Starts a log of errors found during testing.

4 - End Error Log: Stops logging entries into the error log.

**Diagnostic Test Select Menu:** This menu allows you to select the hardware components to test.

```
Diagnostic Test Select Menu
Instructions: - To select (*) or bypass ( ) a test, type the test number and press Enter.
                 - To run selected (*) tests, press Enter.
(*)
     1 Processor Unit
(*)
     2 System Board
(*)
     3 Keyboard
(*)
     4 Pointing Device
(*)
     5 X MB Memory
(*)
     6 XXXX Kbytes External Cache Module
     7 Super VGA Display
(*)
(*)
     8 System Board Parallel Port
(*) 9 2 System Board Serial Port(s)(*) 10 X Diskette Drive(s)
(*) 11 X Hard Disk(s)
 98 Select (*) all tests.
99 Bypass ( ) all tests.
Selection:
```

Follow the instructions on the menu to select or bypass any test.

Note: The numbers for the options on the Diagnostic Test Select Menu above can change depending on the options installed in the system you are servicing. **Diskette Test Select Menu:** This menu allows you to test the diskette drives and the control logic on the system board.

Diskette Test Select Menu 1 - Seek Test 2 - Write, Read, Compare Test 3 - Verify Diskette Test 4 - Speed Test 5 - Diskette Change Test Press Esc to exit or select a number and press Enter.

1 - Seek Test: Tests the basic diskette seek operations, including sequential and random diskette drive head positioning.

2 - Write, Read, Compare Test: Tests the basic diskette operations, including a series of random seeks. Each seek is followed by a write, read, and comparison of data.

3 - Verify Diskette Test: Verifies data accessing and each sector.

4 - Speed Test: Measures the time required for one revolution of the diskette.

5 - Diskette Change Test: Tests the diskette change signal and write-protect feature as you remove and insert a diskette.

Hard Disk Drive Test Select Menu: This menu allows you to test the hard disk drive and the integrated controller.

```
Hard Disk Drive 0
Hard Disk Drive Test Select Menu
1 - Self-Diagnostics
2 - Seek Test
3 - Write, Read, Compare (on test cylinder)
4 - Error Detection and Correction
5 - Run Tests 1 through 4
6 - Read Verify
7 - Format Hard Disk
Press Esc to exit or
select a number and press Enter.
```

1 - Self-Diagnostics: Runs self tests on the hard disk drive.

2 - Seek Test: Sequentially moves the hard disk heads inward one cylinder at a time until the last cylinder is reached. The heads then reset to the first cylinder and a random seek test is performed.

3 - Write, Read, Compare (on test cylinder): Data is written to the test cylinder by each hard disk head; the data is then read and checked for any errors.

4 - Error Detection and Correction: Tests the hard disk error checking and correction circuits by reading data, altering the data, and writing the data on the test cylinder. A comparison test is made to detect any errors.

5 - Run Tests 1 through 4: Runs tests 1, 2, 3, and 4; also reads track 0.

6 - Read Verify: A read operation is performed on the entire hard disk drive; any tracks that cannot be read are reported with existing defects.

7 - Format Hard Disk: Selects the Format Selection menu for the hard disk drives.

**Formatting a Hard Disk Drive:** Hard disk drives normally contain tracks in excess of their stated capacity to allow for defective tracks. The user is notified by a diagnostic message when the defect limit has been reached and service is recommended.

The Diagnostics Format program is different from the operating system format program. Before the customer can transfer information from the backup diskettes to the hard disk drive, the hard disk drive must be formatted using the operating system format program. Have the customer refer to the operating system manual for a description of the hard disk preparation commands.

Note: The Diagnostics Format program on this diskette might damage non-IBM hard disk drives. Refer to the documentation that came with the drive for low-level formatting information.

**Warning:** All data on the selected hard disk drive is destroyed during a format operation or surface analysis.

**Warning:** Formatting results in a complete loss of data on the hard disk drive, including system programs. If you are directed to or elect to format the hard disk drive, prior to formatting you must have the customer back up all information, if possible. **Formatting Procedure:** Before replacing a failing hard disk drive, try to format it as follows:

- 1. Power-off the computer. Check that the hard disk drive cable is tightly connected.
- 2. Insert the diagnostics diskette into drive A.
- 3. Power-on the computer.
- 4. Press 1 (Test the System), then press Enter.
- Depending on the options installed in the computer, questions about attached devices appears on the screen. Answer as required, then press Enter.
- 6. If the list is incorrect, run the Configuration Utility program (see "Diagnostics and Test Information" on page 32 in this supplement). Check to see if any adapter or device is set to a conflicting address with any other adapter or device. Also be sure that any adapter or device missing from the list is not set to "disabled."

Press Y (Is this list correct? (Y/N)), then press Enter.

- 7. Press 1 (Run tests ONE time), then press Enter.
- 8. Press 99 (Bypass () all tests), then press Enter.
- 9. Select **Hard Disk Drive**, then press **Enter**. The Hard Disk Drive test begins.
- 10. At the Hard Disk Drive Test Select Menu, press **7**, then press **Enter**.
- 11. Press Y (Do you want to continue? (Y/N)), then press Enter.
- 12. Press Y (This is your last chance to cancel! Do you want to continue? (Y/N)), then press Enter.

Formatting progress is displayed on the screen.

Video Test Select Menu: This menu allows you to test the SVGA displays and control logic on the system board.

Video Test Select Menu
1 - SVGA/Video Memory Test
2 - Text Mode Tests
3 - Screen Paging Test
4 - Run Tests 1 through 3
5 - VGA Graphics Mode Test Menu
6 - SVGA Graphics Mode Test Menu
7 - Full Screen Raster
8 - Focus
Press Esc to exit or
select a number and press Enter.

1 - SVGA/Video Memory Test: Verifies the video portion of the system board.

2 - Text Mode Tests: Shows the following character attributes: normal and high intensity, reverse video, blinking, non-display, and (for color displays) 15 EGA color attributes.

3 - Screen Paging Test: Preloads 8 pages of video memory with appropriate page numbers, then displays each page for verification.

4 - Run Tests 1 through 3: Performs tests 1 through 3 on an SVGA or ValuePoint display.

5 - VGA Graphics Mode Test Menu: Displays a menu to select the display VGA graphics modes.

6 - SVGA Graphics Mode Test Menu: Displays a menu to select the display SVGA graphics modes.

7 - Full Screen Raster: Cycles through a full raster of white, pure blue, green, and red. Press any key to cycle.

8 - Focus: Displays a screen of black/white and white/black 'M's. Press any key to toggle from one to the other.

# Error Log

Use the following steps to create an error log, run the diagnostic tests, and automatically record any error messages in an error log. This procedure is normally used to diagnose an intermittent problem.

### Notes:

- The errors can be logged to a diskette drive, to a hard disk drive, or to a printer.
   (You cannot run any diskette test when logging to a diskette drive.)
- 2. OS/2 systems must be logged to a diskette drive.

### **Creating the Error Log**

- 1. Load the diagnostics diskette from drive A.
- 2. Press 1 (Test the System), then press Enter.
- 3. Press N to answer the test diskette question, then press Enter.
- 4. Press Y or N (Is this list correct?), then press Enter.
- 5. Press 3 (Start Error Log), then press Enter.
- 6. Press 1 to log to a diskette or hard disk, or press 2 to log to a printer, then press Enter.
- If you are logging to a hard disk drive, press C, D, E, or F (Enter the error log drive ID), then press Enter. Go to "Starting the Test" below.
- 8. If you are logging to a diskette, press A or B (Enter the error log drive ID), then press Enter.
- Verify that the diagnostic diskette is installed in the error log drive, A or B, and that it is not write-protected, then press Enter.

## Starting the Test

- 1. Press 2 (Run tests MULTIPLE times), then press Enter.
- 2. Press Enter at the Diagnostic Test Select Menu to run all tests.
- 3. Select the number of times to run the tests, then press **Enter**.
- Press N (Wait each time an error occurs? (Y/N)), then press Enter.
- 5. Follow any instructions on the screen and select any requested tests.

Note: Do not press any keys during the keyboard test.

 To end a continuous test, press Ctrl+C. The computer completes testing, then returns to the System Checkout menu.

# **Displaying the Error Log**

- Depending on the options installed in the computer, questions about attached devices appear on the screen. Answer as required, then press Enter.
- 2. From the System Checkout menu, Press Esc.
- 3. Press 4 (Display Error Log), then press Enter.
- Press A, B, C, D, E, or F (Enter the error log drive ID), then press Enter. (If logging to a diskette drive, the ValuePoint diagnostic diskette must be in the error log drive selected.) The error log is displayed.
- Press F3 to leave the error log. If errors are displayed, go to "Model 64XX Service Information" on page 1 in this supplement.

# Hard Disk Drive Jumper Settings

Hard disk drives for ValuePoint computers use jumpers or tabs to set the drives as primary or secondary. Match your hard disk drive to one of the following figures. Set the first drive as the primary (master) drive **1**. If a second drive is installed, set it as the secondary (slave) drive **2**.

170MB and 340MB AT Drives with Tabs

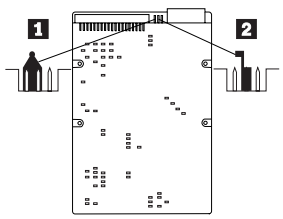

270MB, 364MB, 540MB, and 728MB AT Drives with Tabs

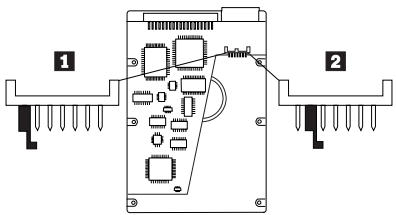

270MB and 540MB AT Drive with Jumpers

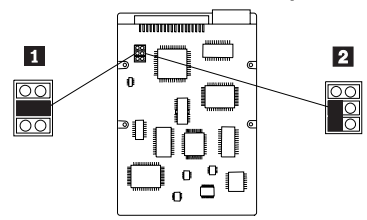

527MB AT Drive with Jumpers

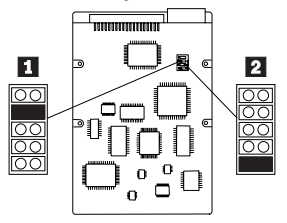

Computer Exploded View (6472)

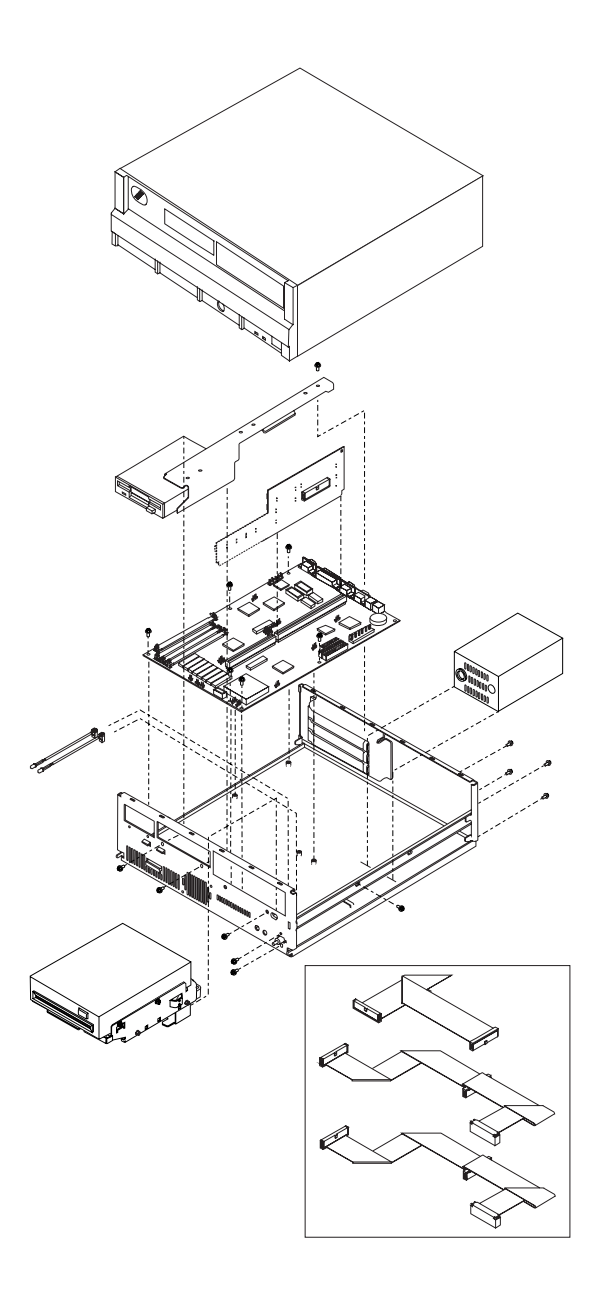

Computer Exploded View (6482, 6484)

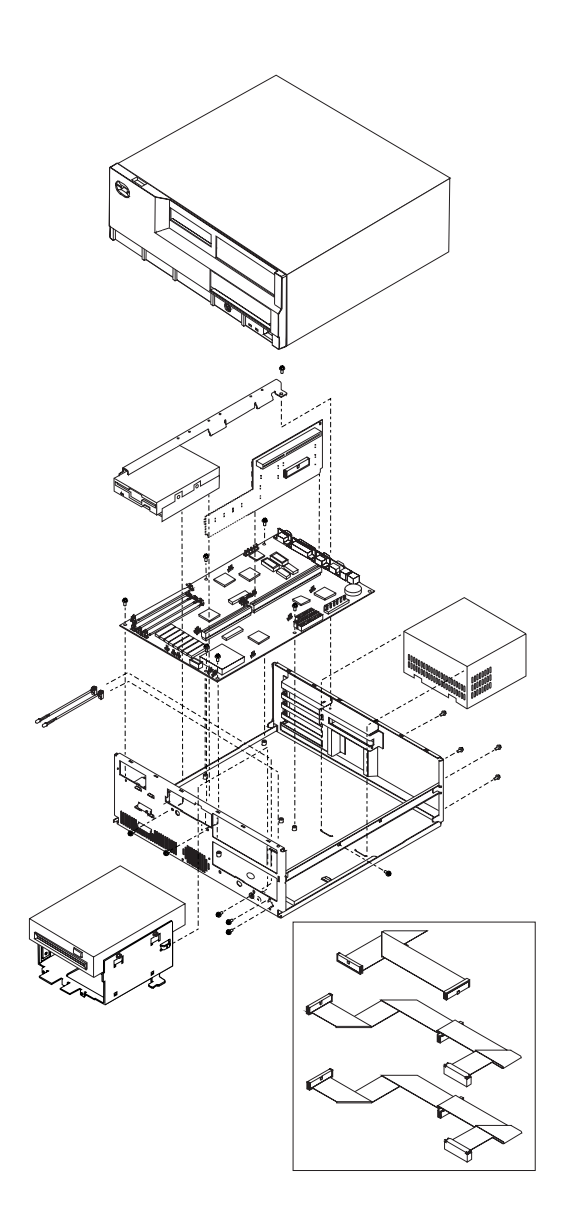

Computer Exploded View (6492, 6494)

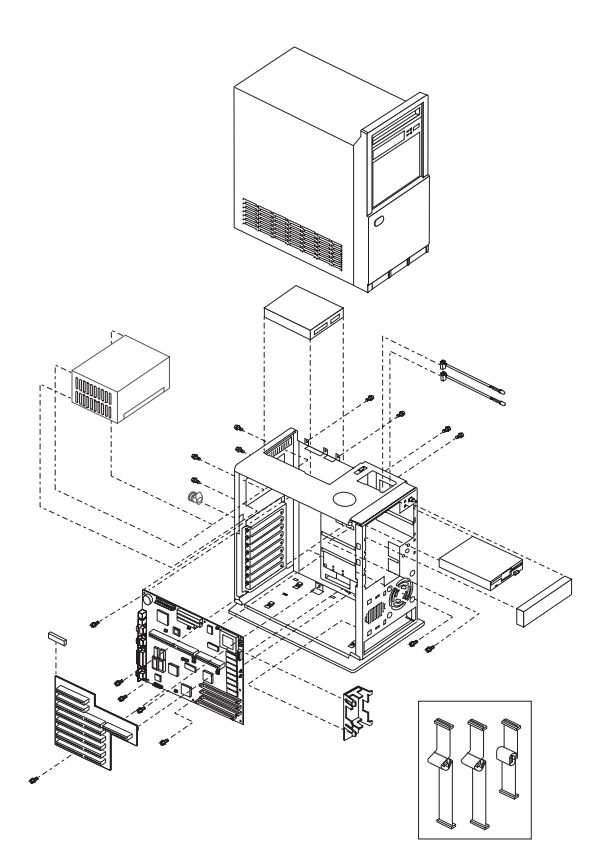

# 64XX System Board

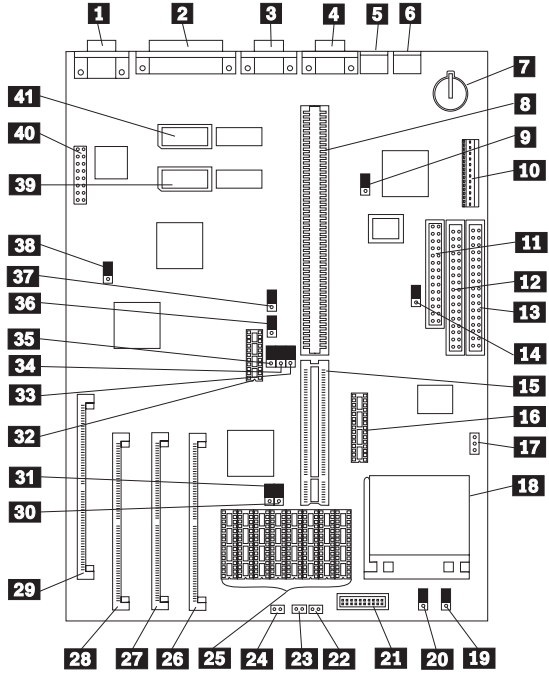

Figure 1. 64XX

# 64XX System Board

| 1         | Video Port                          |
|-----------|-------------------------------------|
| 2         | Parallel Port                       |
| 3         | Serial Port (Comm B)                |
| 4         | Serial Port (Comm A)                |
| 5         | Mouse Port                          |
| 6         | Keyboard Port                       |
| 7         | Battery                             |
| 8         | Riser Connector                     |
| 9         | IRQ1 & IRQ2                         |
| 10        | Power Supply Connector              |
| <u>11</u> | Diskette Drive Cable Connector      |
| 12        | Hard Disk Drive Cable Connector     |
| 13        | Hard Disk Drive Cable Connector     |
| 14        | Write-Protect Jumper                |
| 15        | Riser Connector Extension           |
| 16        | Cache Tag RAM                       |
| 17        | Fan Power Connector                 |
| 18        | Processor Socket                    |
| 19        | SL to non-SL Processor Jumper       |
| 20        | Overdrive / DX Jumper               |
| 21        | DX4 Voltage Regulator Connector     |
| 22        | Power-on LED                        |
| 23        | Hard Disk LED                       |
| 24        | Speaker                             |
| 25        | 128/256KB External Cache Connectors |
| 26        | Memory Module Connector, Bank 1     |
| 27        | Memory Module Connector, Bank 2     |
| 28        | Memory Module Connector, Bank 3     |
| 29        | Memory Module Connector, Bank 4     |
| 30        | 128K Cache Jumper (to rear)         |
| 31        | 128K Cache Jumper (to rear)         |
| 32        | Cache Tag RAM                       |
| 33        | VESA / PCI Jumper (VESA to rear)    |
| 34        | VESA / PCI Jumper (VESA to rear)    |
| 35        | VESA / PCI Jumper (VESA to rear)    |
| 36        | Frequency Synthesizer               |
| 37        | Frequency Synthesizer               |
| 38        | Video Enable/Disable                |
| 39        | Extended Video Memory Connector     |
| 40        | Video Feature Connector             |
| 41        | Extended Video Memory Connector     |

# 64XX Memory Module—72 Pin

| Pin | Signal Name | I/O |
|-----|-------------|-----|
| 1   | Ground      |     |
| 2   | SIMMD0      | I/O |
| 3   | SIMMD16     | I/O |
| 4   | SIMMD1      | I/O |
| 5   | SIMMD17     | I/O |
| 6   | SIMMD2      | I/O |
| 7   | SIMMD18     | I/O |
| 8   | SIMMD3      | I/O |
| 9   | SIMMD19     | I/O |
| 10  | +5 V dc     | I   |
| 11  | CASP        | 1   |
| 12  | MA0         | 1   |
| 13  | MA1         | 1   |
| 14  | MA2         | I   |
| 15  | MA3         | I   |
| 16  | MA4         | 1   |
| 17  | MA5         | 1   |
| 18  | MA6         | 1   |
| 19  | MA10        | 1   |
| 20  | SIMMD4      | I/O |
| 21  | SIMMD20     | I/O |
| 22  | SIMMD5      | I/O |
| 23  | SIMMD21     | I/O |
| 24  | SIMMD6      | I/O |
| 25  | SIMMD22     | I/O |
| 26  | SIMMD7      | I/O |
| 27  | SIMMD23     | I/O |
| 28  | MA7         | 1   |
| 29  | BS0         | 1   |
| 30  | +5 V dc     | 1   |
| 31  | MA8         | 1   |
| 32  | MA9         | 1   |
| 33  | RAS3        | 1   |
| 34  | RAS2        | I   |
| 35  | MP2         | I   |
| 36  | MP0         | 1   |

Figure 2 (Part 1 of 2). 64XX Memory Module-72 Pin

### 64XX Memory Module—72 Pin

| Pin | Signal Name | I/O |
|-----|-------------|-----|
| 37  | MP1         | I   |
| 38  | MP3         | I   |
| 39  | Ground      | I   |
| 40  | BCAS0       | I   |
| 41  | BCAS2       | I   |
| 42  | BCAS3       | I   |
| 43  | BCAS1       | I   |
| 44  | RAS0        | I   |
| 45  | RAS1        | I   |
| 46  | BS1         | I   |
| 47  | AWE         | I   |
| 48  | Open        |     |
| 49  | SIMMD8      | I/O |
| 50  | SIMMD24     | I/O |
| 51  | SIMMD9      | I/O |
| 52  | SIMMD25     | I/O |
| 53  | SIMMD10     | I/O |
| 54  | SIMMD26     | I/O |
| 55  | SIMMD11     | I/O |
| 56  | SIMMD27     | I/O |
| 57  | SIMMD12     | I/O |
| 58  | SIMMD28     | I/O |
| 59  | +5 V dc     | I   |
| 60  | SIMMD29     | I/O |
| 61  | SIMMD13     | I/O |
| 62  | SIMMD30     | I/O |
| 63  | SIMMD14     | I/O |
| 64  | SIMMD31     | I/O |
| 65  | SIMMD15     | I/O |
| 66  | BS2         | I   |
| 67  | PD1         | 0   |
| 68  | PD2         | 0   |
| 69  | PD3         | 0   |
| 70  | PD4         | I   |
| 71  | BS3         | I   |
| 72  | Ground      |     |

Figure 2 (Part 2 of 2). 64XX Memory Module-72 Pin

# Model 64XX Computer Features

#### Notes:

- 1. In the following table, DD refers to Diagnostic Diskette type, S/B refers to Slots and Bays.
- Multi-media models are designated with "MM" in the far-right column.
- OS/2\* models are designated with "OS/2" in the far-right column. All other models (with a hard disk drive) have DOS and Windows installed.
- 4. Models 6484 and 6494 have a PCI bus riser card.

| Туре     | Processor     | DD | S/B | Memory  | Hrd Dsk   |
|----------|---------------|----|-----|---------|-----------|
| 6472-C0D | 486SX-33      | 5  | 3/3 | 4M/128M | None      |
| 6472-C2B | 486SX-33      | 5  | 3/3 | 4M/128M | 170M      |
| 6472-C3B | 486SX-33      | 5  | 3/3 | 4M/128M | 270M      |
| 6472-H0D | 486DX-33      | 5  | 3/3 | 4M/128M | None      |
| 6472-H2B | 486DX-33      | 5  | 3/3 | 4M/128M | 170M      |
| 6472-H3B | 486DX-33      | 5  | 3/3 | 4M/128M | 270M      |
| 6472-H4F | 486DX-33      | 5  | 3/3 | 8M/128M | 364M      |
| 6472-L0D | 486DX2-33/66  | 5  | 3/3 | 4M/128M | None      |
| 6472-L4F | 486DX2-33/66  | 5  | 3/3 | 8M/128M | 364M      |
| 6472-L4G | 486DX2-33/66  | 5  | 3/3 | 8M/128M | 364M OS/2 |
| 6482-C0D | 486SX-33      | 5  | 5/5 | 4M/128M | None      |
| 6482-C2B | 486SX-33      | 5  | 5/5 | 4M/128M | 170M      |
| 6482-C3B | 486SX-33      | 5  | 5/5 | 4M/128M | 270M      |
| 6482-CNB | 486SX-33      | 5  | 5/5 | 4M/128M | 270M MM   |
| 6482-H0D | 486DX-33      | 5  | 5/5 | 4M/128M | None      |
| 6482-H3B | 486DX-33      | 5  | 5/5 | 4M/128M | 270M      |
| 6482-H3G | 486DX-33      | 5  | 5/5 | 8M/128M | 270M OS/2 |
| 6482-H4F | 486DX-33      | 5  | 5/5 | 8M/128M | 364M      |
| 6482-K3B | 486DX2-25/50  | 5  | 5/5 | 4M/128M | 270M      |
| 6482-L0D | 486DX2-33/66  | 5  | 5/5 | 4M/128M | None      |
| 6482-L4F | 486DX2-33/66  | 5  | 5/5 | 8M/128M | 364M      |
| 6482-LNF | 486DX2-33/66  | 5  | 5/5 | 8M/128M | 364M MM   |
| 6482-L5F | 486DX2-33/66  | 5  | 5/5 | 8M/128M | 527M      |
| 6482-X0D | 486DX4-50/100 | 5  | 5/5 | 4M/128M | None      |
| 6482-X4F | 486DX4-50/100 | 5  | 5/5 | 8M/128M | 364M      |
| 6482-X4G | 486DX4-50/100 | 5  | 5/5 | 8M/128M | 364M OS/2 |
| 6484-H3B | 486DX-33      | 5  | 4/5 | 4M/128M | 270M      |
| 6484-H4G | 486DX-33      | 5  | 4/5 | 8M/128M | 364M OS/2 |
| 6484-L4F | 486DX2-33/66  | 5  | 4/5 | 8M/128M | 364M      |
| 6484-L4G | 486DX2-33/66  | 5  | 4/5 | 8M/128M | 364M OS/2 |
| 6484-X5F | 486DX4-50/100 | 5  | 4/5 | 8M/128M | 527M      |
| 6484-X5G | 486DX4-50/100 | 5  | 4/5 | 8M/128M | 527M OS/2 |
| 6492-H3F | 486DX-33      | 5  | 8/6 | 8M/128M | 270M      |
| 6492-L4F | 486DX2-33/66  | 5  | 8/6 | 8M/128M | 364M      |
| 6492-L4G | 486DX2-33/66  | 5  | 8/6 | 8M/128M | 364M OS/2 |
| 6492 L5F | 486DX2-33/66  | 5  | 8/6 | 8M/128M | 527M      |
| 6492 X4F | 486DX4-50/100 | 5  | 8/6 | 8M/128M | 364M      |
| 6492 X5F | 486DX4-50/100 | 5  | 8/6 | 8M/128M | 527M      |
| 6494-L5F | 486DX2-33/66  | 5  | 7/6 | 8M/128M | 527M      |
| 6494-X5G | 486DX4-50/100 | 5  | 7/6 | 8M/128M | 527M OS/2 |

<sup>\*</sup> Trademark of the IBM Corporation.

P/N 83G7790

Printed in U.S.A.